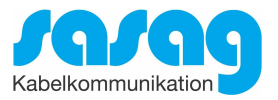

# Kurzanleitung Installation Conax CA-Modul & Sendersuchlauf

Ausgabe Juni 2019

# Bang & Olufsen

Model BeoVision 11 und typenähnliche Geräte

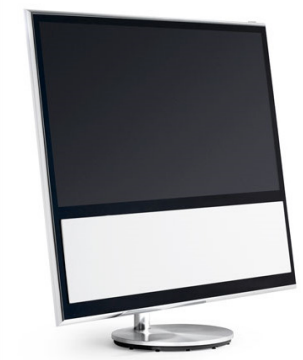

### BANG & OLUFSEN

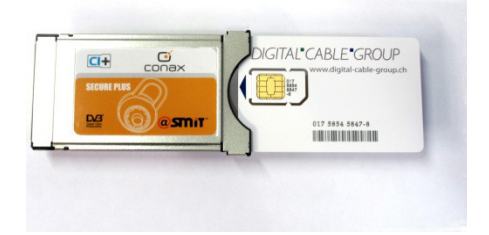

Model BeoPlay V1 und typenähnliche Geräte

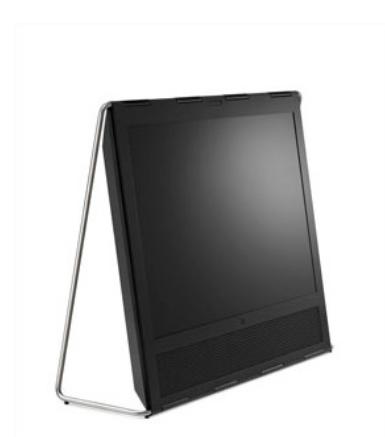

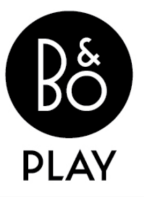

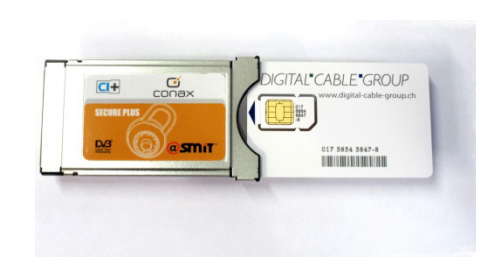

#### Zur Kurzanleitung

Diese Kurzanleitung hilft Ihnen, Schritt für Schritt einen digitalen Sendersuchlauf durchzuführen und Ihr CI-Modul in Betrieb zu nehmen.

Einzelne Zwischenschritte vorliegender Kurzanleitung können je nach TV-Modell, Jahrgang und Software Version abweichen. Es ist möglich, dass sich die Bedienung Ihres TV-Gerätes von dieser Kurzanleitung unterscheidet.

Vergewissern Sie sich, dass Ihr TV-Gerät am Kabelnetz angeschlossen und die Stromzufuhr sichergestellt ist. Für die Installation des CA-Moduls benötigen Sie das Ihrer Smartcard beigelegte Digital-TV Merkblatt, worauf die erforderlichen Installationsparameter zu finden sind. Haben Sie die Parameter nicht zur Hand, dann schauen Sie auf der Website Ihres Kabelnetz-Anbieters nach.

Technische Informationen Ihres TV-Gerätes entnehmen Sie aus dessen Bedienungsanleitung.

Für allfällige Fehler an Ihrem TV-Gerät übernimmt sasag keine Verantwortung. Bitte wenden Sie sich dafür an Ihren TV-Händler oder direkt an den Support des Geräteherstellers.

(B&O Deutschland: 0049 8975 905 290)

#### Wichtige Hinweise

Für den Empfang von digitalem Kabelfernsehen muss Ihr TV-Gerät mit einem DVB-C Tuner ausgestattet sein und über eine CI bzw. CI+ Schnittstelle verfügen, in welche das CI-Modul gesteckt wird.

Die digitalen Programme sind im Vergleich zur analogen Programmpalette häufigeren Änderungen unterworfen - insbesondere Neu-, Auf- oder Abschaltungen von Sendern. Da nicht alle Endgeräte die Änderungen automatisch erkennen oder gar aktualisieren, muss in der Regel ein neuer Sendersuchlauf durchgeführt werden.

Beim digitalen Fernsehen besteht die Möglichkeit, die Programme nach einer von sasag festgelegten Reihenfolge aufzufinden. Der Vorteil liegt darin, dass die Programme jeweils geräteunabhängig dieselben Programmnummern besitzen und dass Sie die Programme nach einem Sendersuchlauf wieder an denselben Programmplätzen vorfinden wie zuvor. Der Fachausdruck dafür nennt sich LCN (logical channel numbering).

LCN wird (noch) nicht von allen TV-Geräten unterstützt bzw. gleichermassen gehandhabt. Falls die Möglichkeit besteht, bei Ihrem TV-Gerät LCN zu aktivieren, so empfiehlt Ihnen sasag, dies zu tun.

Die neuen TV-Geräte unterstützen alle einen UPC Suchlauf. Dieser Suchlauf funktioniert auch in Ihrem Kabelnetz - obwohl nicht der upc cablecom angehörig - und ist zu empfehlen. Mit dem UPC Suchlauf findet das TV-Gerät die Programme nach Vorgabe von sasag und sortiert nach LCN. Mit dem UPC Suchlauf wird auch eine automatische Programmaktualisierung gewährleistet, das heisst, neue Sender oder andere Änderungen im Senderangebot werden automatisch vom TV-Gerät erkannt und entsprechend aufgelistet.

Für TV-Geräte ohne UPC Suchlauf ist ein Suchlauf "Schnell" zu empfehlen. Mit dieser Variante können auch die Parameter von sasag eingegeben werden.

#### Installation Conax CA-Modul & Sendersuchlauf

Für den perfekten neuen Suchlauf folgen Sie bitte den nächsten Anweisungen.

**Hinweis:** Möchten Sie lediglich neue Sender in Ihrer bestehenden Programmliste hinzufügen, so befolgen Sie bitte die Anweisungen unter Sender aktualisieren.

| 1. | HAUPTMENÜ<br>OUELEMUSTE<br>ENSTELLINGEN<br>PEOGRAMMER<br>KANALISTE<br>INFORMATION<br>SPRACHE UNITERTITEL<br>SPRACHE UNITERTITEL<br>SPRACHE UNITERTITEL<br>SPRACHE UNITERTITEL<br>BUBBTY<br>4<br>ZUGRIFF AUF CA-EINHEITEN<br>5<br>Dueutg 01.4pt 2014<br>Annether 0 3423                                                                                                    | Drücken Sie auf Ihrer Fernbedienung die Taste <b>Menü</b> .<br>Wählen Sie im Hauptmenü die Option <b>Einstellungen</b> .                                                      |
|----|----------------------------------------------------------------------------------------------------|----------------------------------------------------------------------------------------------------|
| 2. | EINSTELLUNGEN<br>KANALE<br>AURO<br>BILD<br>REGIONALE INSTELLUNGEN<br>ANZEIGEDAVER<br>DIGTALE INSTELLUNGEN<br>ANZEIGEDAVER<br>ZUGHPSKONTROLLE<br>FIN-CODE<br>STRONSPARMODUS<br>STRONSPARMODUS<br>NETWORK<br>REDUKTINTEGRATION<br>COLORIAL STRONG STATUS                                                                                                    | Wählen Sie unter Menü <b>Einstellungen</b> die Option<br><b>Kanäle</b> .                                                                                                    |
| 3. | KANALE<br>KANALSUCHE<br>EMIGANCE<br>KANALE MEUINSTALLIEREN<br>TV-GRUIPERN BEAGBEITEN<br>BEVORZUGTES NETZWERK<br>Denotog 61 April 2014 ME Auwikke © 2423                                                                                                    | Wählen Sie nun <b>Kanäle neu installieren</b> .                                                                                                    |
| 4. | KANÅLE NEU INSTALLIEREN<br>• KABEL<br>Dunning 61. April 2014 Annabilite © Weiter > 1425                                                                                                    | Wählen Sie <b>Kabel DVB-C</b> als Ihr TV-Anschluss bzw.<br>Tuner-Modus aus und gehen Sie <b>Weiter</b> .                                                                      |
| 5. | سابتهای المالی         سابتهای المالی           سابتهای المالی         سابتهای المالی           سابتهای المالی         < | Bestätigen Sie den Hinweis mit <b>Start</b> und beginnen Sie<br>mit der Inbetriebnahme.<br>Hinweis:<br>Dabei gehen sämtliche Ihrer bestehenden TV-<br>Einstellungen verloren. |

|     | KABELEINSTELLUNGEN<br>SERVICEPROVIDER UPC<br>NETZVERID 585<br>SUCHFILTER ALLE<br>FREQUENZ 306 IHE | Jetzt geben folgende <b>Parameter</b> ein.                                                                      |
|-----|---------------------------------------------------------------------------------------------------|----------------------------------------------------------------------------------------------------|
| 6.  |                                                                                                   | Wählen Sie dann <b>Suchlauf starten</b> an und bestätigen<br>Sie Ihre Eingaben mit <b>OK</b> .                  |
|     |                                                                                                   | Serviceprovider = UPC                                                                                           |
|     | Testiqual II Hillio II Suckern O 14.35                                                            | Suchfilter = ALLE                                                                                               |
|     |                                                                                                   | Startfrequenz = 618 kHz                                                                                         |
| _   | KANALSUCHE VIA KABEL<br>SUCHE                                                                     |                                                                                                    |
| 7.  | 300000 bits<br>TV-XKANUE 249 RADIOSENDER: 169<br>Pink Plas<br>Stol Extra<br>Bits Extra            | warten Sie, bis der automatische Suchlauf ab-<br>geschlossen ist. Dies kann einige Minuten dauern.              |
|     | niniska nji prog<br>piniska Utitin Urban<br>Pink Music Groove<br>Hayat BiH Roggae                 |                                                                                                    |
|     | Hayat Plus Carnival<br>Hayat Folk Türk Müzigi<br>TV21 Anabic                                      |                                                                                                    |
|     | Koha Vision Bollywood Fauntin baskehm B 14.23                                                     |                                                                                                    |
| 8.  |                                                                                                   | Stecken Sie die Smartcard wie abgebildet in das CA-                                                             |
|     | Stelle rus                                                                                        | Modul.                                                                                                    |
|     | 017 385 5867-9                                                                                    |                                                                                                    |
|     |                                                                                                   |                                                                                                    |
| •   |                                                                                                   | Stockon Sig nun das CA Modul in dan CI(+) Schacht                                                               |
| 9.  | Authentifizierung erfolgreich                                                                     | Ihres TV-Gerätes und warten Sie die erfolgreiche Au-                                                            |
|     |                                                                                                   | thentifizierung ab.                                                                                             |
|     |                                                                                                   |                                                                                                    |
|     | Anniha 0 162                                                                                      | Der erste Sender wird automatisch eingestellt.                                                                  |
| 10. | stan stan                                                                                         | Wir wünschen Ihnen viel Spass!                                                                                  |
|     |                                                                                                   | Wenn Sie möchten, können Sie in einem weiteren                                                                  |
|     | SF MIEITEV                                                                                        | Schritt eine Favoritenliste erstellen und so die Reihen-<br>folge der Sender selbst bestimmen. Bitte nehmen Sie |
|     |                                                                                                   | dabei die Anleitung Ihres TV-Geräts zur Hand oder las-                                                          |
|     |                                                                                                   | sen Sie sich von einem Fachhändler beraten.                                                                     |

## Sender aktualisieren

Möchten Sie lediglich neue Sender in Ihrer bestehenden Programmliste hinzufügen, so führen Sie folgende Anweisungen durch.

Tipp: Je nach Typ/Serie von B&O TV-Geräten wird im Betrieb oder im Standby eine Senderaktualisierung durchgeführt. Die neuen Programme werden danach automatisch in der Programmliste aufgeführt.

Falls keine manuelle Aktualisierung ausgeführt wurde, kann nachträglich ein Suchlauf angestossen werden:

| 1. | HAUPTMENÖ<br>QUELENISTE<br>EMISTELUNKON<br>PROCRAMMFÜHER<br>KANALISTE<br>INFORMATON<br>INFORMATON<br>SPRACH UNIFERTEL<br>SPRACH AUFOLO<br>SPRACH AUFOLO<br>JHERTV<br>4<br>ZUGRIFF AUFOL-EINHEITEN<br>5                                                | Aurobio 6 \$423                                                                                                    | Drücken Sie auf Ihrer Fernbedienung die Taste <b>Menü</b> .<br>Es erscheint das Hauptmenü.<br>Wählen Sie im Hauptmenü die Option <b>Einstellungen</b><br>aus. |
|----|----------------------------------------------------------------------------------------------------|----------------------------------------------------------------------------------------------------|----------------------------------------------------------------------------------------------------|
| 2. | EINSTELLUNGEN<br>KANALE<br>AUDIO<br>BLD<br>BLD<br>REGIONALE EINSTELLUNGEN<br>ANZEIGEDAUER<br>DIGTALER TEXT<br>ZUGGEFSKONTROLLE<br>PIN-CODE<br>5 TRONSFJOMODUS<br>NETWORK<br>PRODUKTINTEGRATION<br>enumerate submitted and<br>Discourses submitted and | tille © Aunables © 1433                                                                                                    | Wählen Sie unter Menü <b>Einstellungen</b> die Option<br><b>Kanäle</b> .                                                                                      |
| 3. | KANALE<br>KANALSUCHE<br>EINGANGE<br>KANAE NEU INSTALLEREN<br>TV-GRUPPB KABBETEN<br>BEVORZUGTES NETZWERK                                                                                                    | Hiff Augustus 0 1423                                                                                                    | Wählen Sie nun <b>Kanalsuche</b> aus.                                                                                                    |
|    | KABELEINSTELLUNGEN                                                                                                    |                                                                                                    | Jetzt geben Sie folgende <b>Parameter</b> ein.                                                                                                    |
| 4. | SERVICEPROVIDER UPC<br>NETZWERK-ID 585<br>SUCHFILTER ALLE<br>FREQUENZ 306 KHz                                                                                                    |                                                                                                    | Wählen Sie dann Suchlauf starten an und bestätigen<br>Sie Ihre Eingaben mit OK.                                                                               |
|    |                                                                                                    | Testagual ::: HBE ::: Speichern G :: \$438                                                                                                    | Serviceprovider = UPC<br>Netzwerk ID = 559<br>Suchfilter = ALLE<br>Startfrequenz = 618 kHz                                                                    |
| 5. | KANALSUCHE VIA KABEL<br>SUCHE<br>300000 Mtp<br>TV-ICANALE 249<br>Pink Rus<br>Pink Kotra<br>Pink Kotra<br>Pink Musie<br>Hiyst BiH<br>Hiyst Filk<br>Hiyst Filk<br>TV21<br>Koha Vision                                                                   | RADIOSENDER: 169<br>Soul Classis<br>Hig Hop<br>Utimu, Urban<br>Grove<br>Regare<br>Carove<br>Regare<br>Turk Mariga<br>Turk Mariga<br>Marik<br>Bidlywood | Warten Sie, bis der automatische Suchlauf ab-<br>geschlossen ist. Dies kann einige Minuten dauern.                                                            |